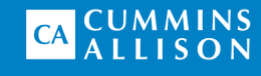

# JetWrap<sup>®</sup> High Speed coin wrapper

**Operating Guide** 

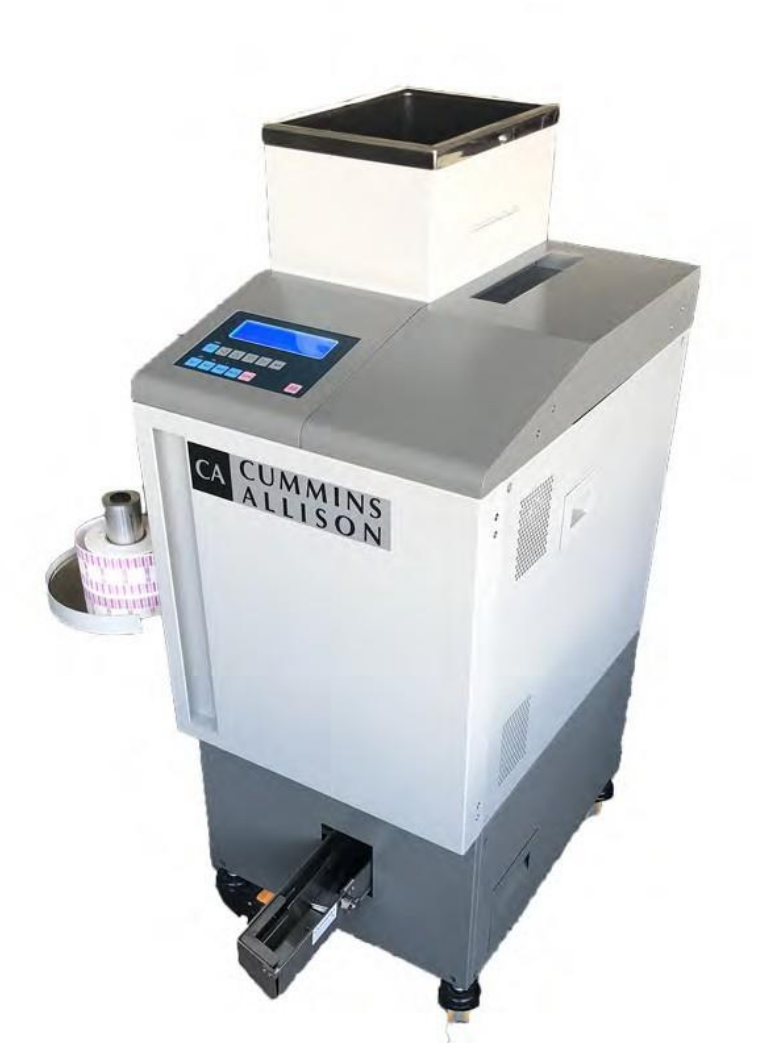

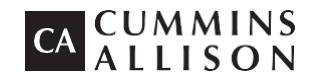

852 Feehanville Drive Mt. Prospect, IL 60056 800 786 5528 cumminsallison.com

© 2018 Cummins-Allison Corp. All rights reserved.

All trademarks remain the property of their respective owners.

Cummins-Allison Corp. has endeavored to make the content of this document accurate and complete, but this information is subject to correction or change without prior notice.

This manual contains proprietary information of Cummins-Allison Corp. It is intended solely for the information and use of parties authorized by Cummins Allison to maintain the equipment described herein. Such proprietary information may not be used, reproduced, or disclosed to any other parties for any other purpose without express written permission of Cummins Allison.

010-1718-00 Rev. A

### **Table of Contents**

| About This Guide                        | 2  |
|-----------------------------------------|----|
| Diagrams                                | 3  |
| Control Panel                           | 4  |
| Getting Started                         | 5  |
| Operation Modes                         | 7  |
| Paper Roll Installation                 | 12 |
| Counting/Operational Tasks              | 13 |
| Stopping Conditions and Troubleshooting | 15 |
| Daily Cleaning Procedures               | 17 |

#### About This Guide

This guide covers basic and some advanced features of the **JetWrap**®coin wrapper, which is a high speed coin wrapping machine that counts coins and wraps them in paper rolls. The Jetwrap is an automatic high speed coin wrapping solution that allows fast processing of large volumes of coin into paper rolls ready for consumers. The large hopper and convenient wheels allow the system to easily adapt to most work environments and making a great addition to a JetSort coin sorter to provide a comprehensive solution of coin processing.

For assistance with advanced **JetWrap** setup and configuration, please contact a Cummins Allison representative.

### Specifications

Please follow the operating guidelines below:

| Operating Guidelines |                                             |  |  |
|----------------------|---------------------------------------------|--|--|
| Temperature range    | 32ºF – 100ºF                                |  |  |
| Humidity range       | 30%– 75%, without condensation              |  |  |
| Stacking Height      | 30mm-110mm                                  |  |  |
| Coin Wrap Thickness  | 1mm-3.4mm                                   |  |  |
| Hopper Capacity      | 17000 pieces (400pcs coin error drawer)     |  |  |
| Wrapping Speed       | 25~30 Rolls per minute (Coin Diameter 22mm) |  |  |
| Coin Roll Capacity   | 25~50 Pieces/Roll                           |  |  |
| Power supply         | 110V~ 10% (Consumption 600W)                |  |  |
| Weight               | 140Kg (H:1180mm x W: 455mm x D: 585mm)      |  |  |

## Diagrams

This section outlines features of the JetWrap Coin Wrapping Machine.

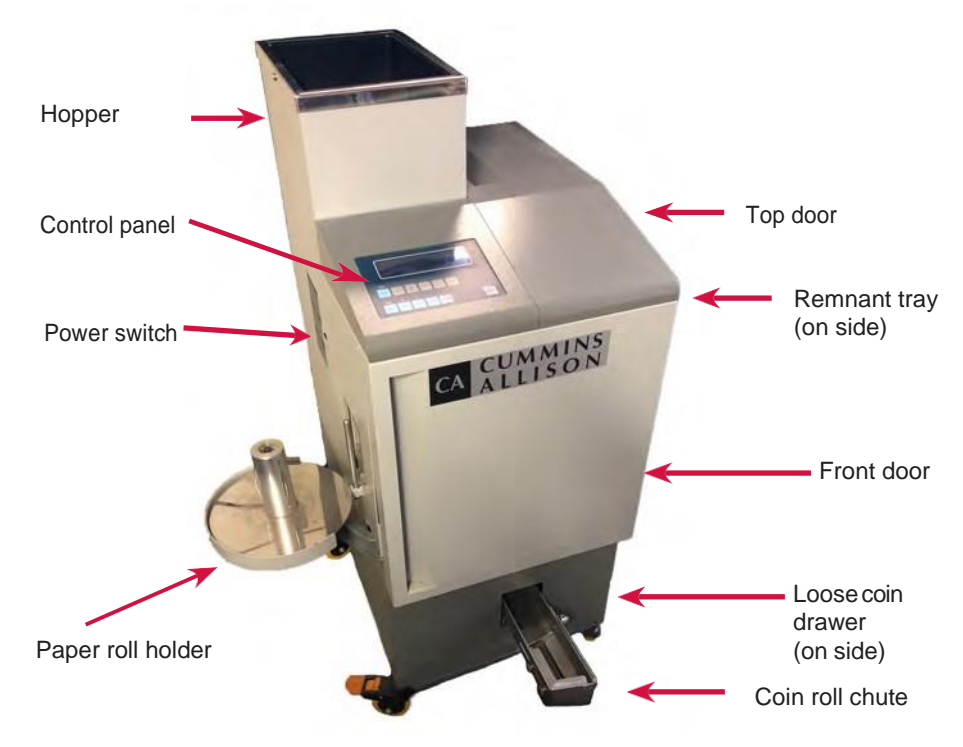

#### **Rear Connection Panel**

The rear connection panel is located on the lower back of the machine as shown below:

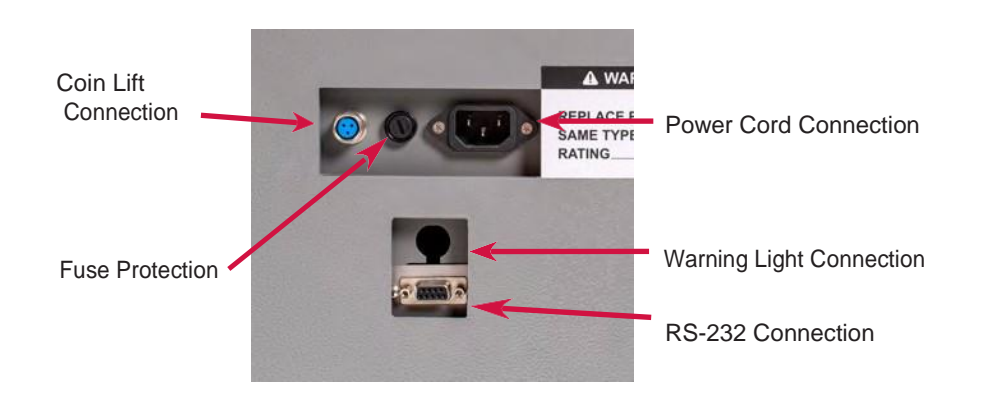

#### **Control Panel and Display**

**Primary and Secondary Key Functions** 

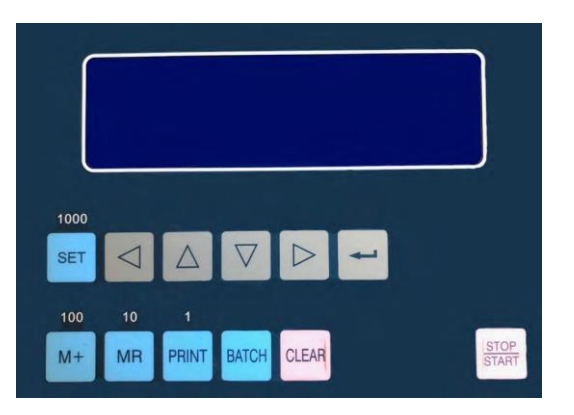

| Key<br>Name             | Function                                                                  | Secondary<br>Function               |
|-------------------------|---------------------------------------------------------------------------|-------------------------------------|
| SET                     | Cycles thru modes of operation                                            | Moves thru batch setting selection  |
|                         | Moves the selection left                                                  |                                     |
| $\  \   \bigtriangleup$ | Moves the selection up                                                    |                                     |
| $\bigtriangledown$      | Moves the selection down                                                  |                                     |
|                         | Moves the selection right                                                 |                                     |
|                         | Confirms the selection                                                    |                                     |
| M+                      | For saving the total into the Memory                                      |                                     |
| MR                      | To Recall the current Memory total                                        |                                     |
| PRINT                   | Sends the information to a Pri nter<br>Or RS-232 connection               | Allows the shutter to open manually |
| BATCH                   | Scrolls thru preset batch setting                                         |                                     |
| CLEAR                   | Clears the count totals. Returns from a menu to return to the main screen |                                     |
| STOP                    | Starts and stops the machines Operation                                   |                                     |

# **Getting Started**

This section outlines basic features and functions of the JetWrap.

Powering ON

Back of machine view

To turn the power ON:

- Ensure the power cord is firmly plugged into a grounded outlet.
- Press the power switch to the ON position.

The system performs a confidence-test routine and prompts to the Main screen.

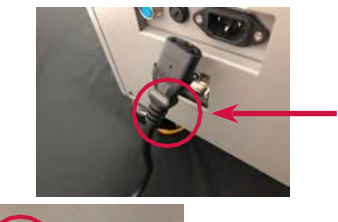

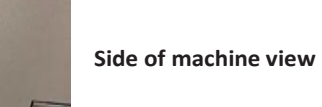

Power Switch

Power cord

### Understanding the Display

The Main Screen of the Jetwrap is shown below with examples for easy understanding:

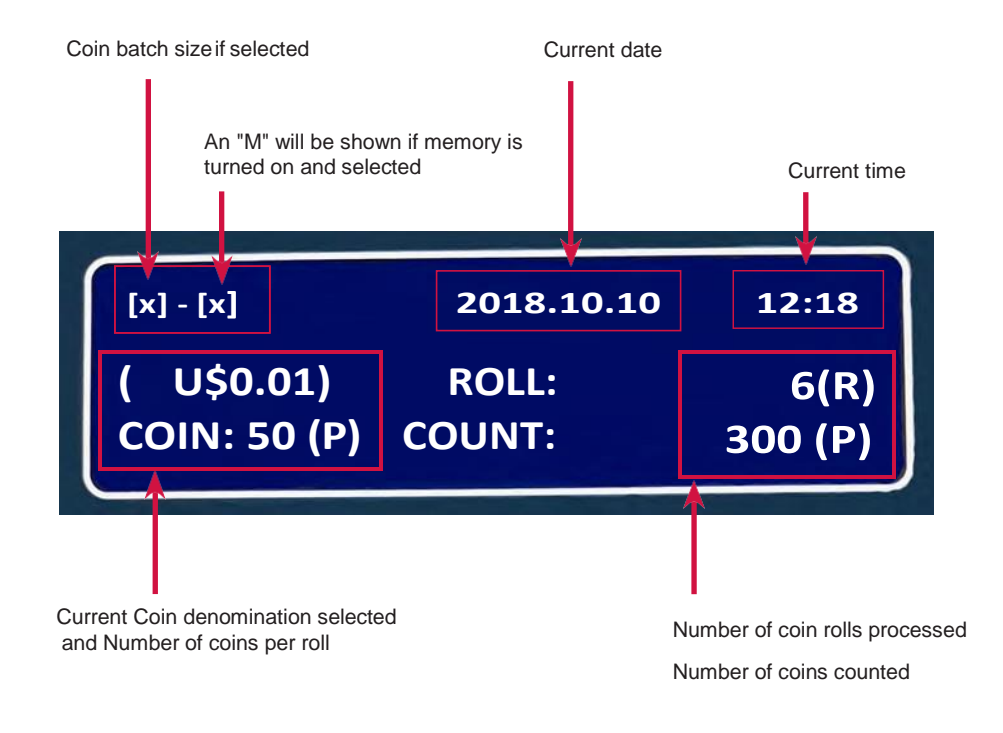

### 1) Getting Started:

This process will ensure your coin is ready for it to be wrapped.

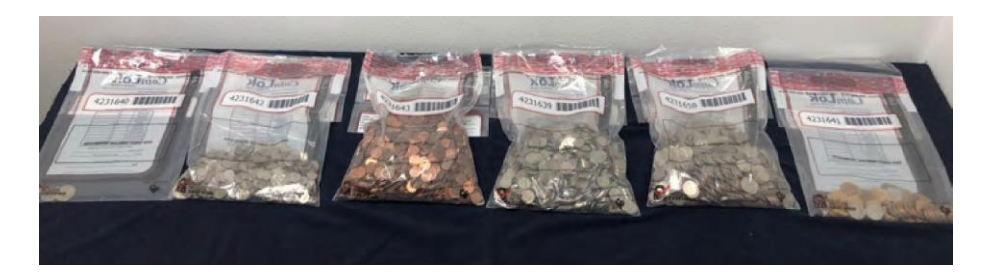

Remove foreign objects and ensure the coins are sorted by Denomination

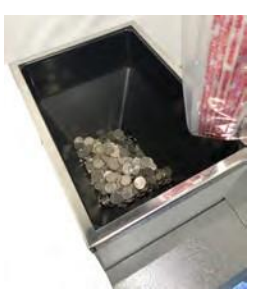

Place the single coin denomination you need to process into the Hopper

#### Select the Mode of Operation

To select the Mode of operation you will press the SET key which enters into the Operation Menu:

| pressed. Pressing the Clear Key will return to the Main Count Screen. |                                         |  |  |
|-----------------------------------------------------------------------|-----------------------------------------|--|--|
| 1. Select Denomination                                                | The coin Denomination can be selected   |  |  |
| 2. Adjust Clock                                                       | Allows the date and time to be changed  |  |  |
| 3. System Set                                                         | Allows the selection of machine actions |  |  |
| 4. System Set                                                         | Allows the selection of clearing jams   |  |  |

The Operation Menu will scroll thru the following each time the SET key is

#### 1) Denomination Mode:

Here you will select the denomination of coin you need to process.

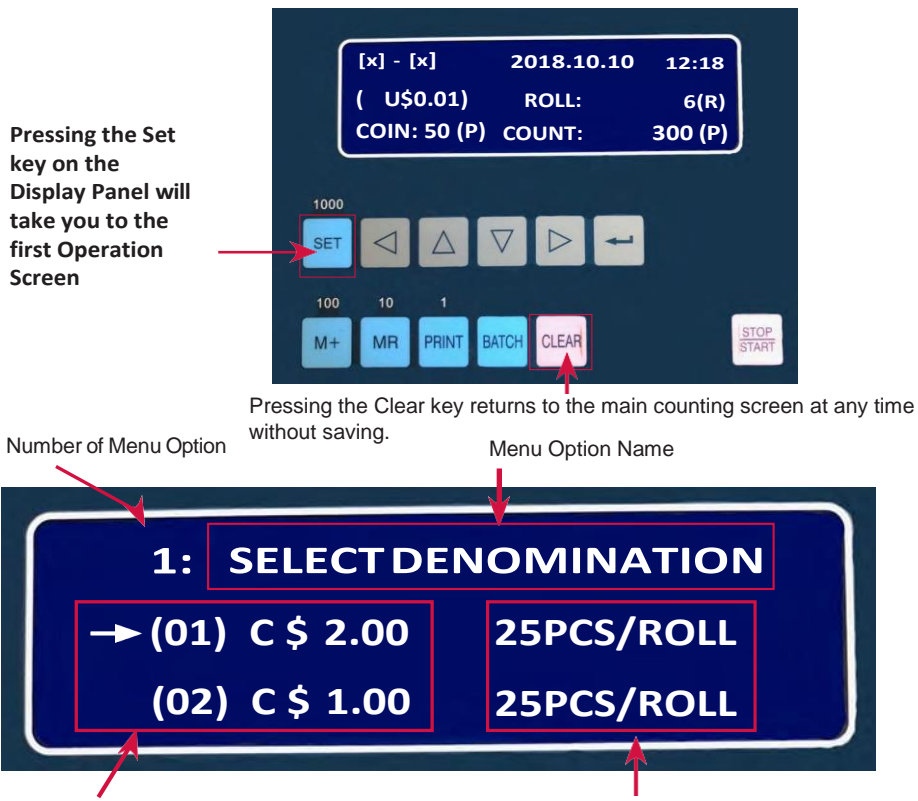

Current Coin Currency and Denomination Selection

Number of Coins in each Roll

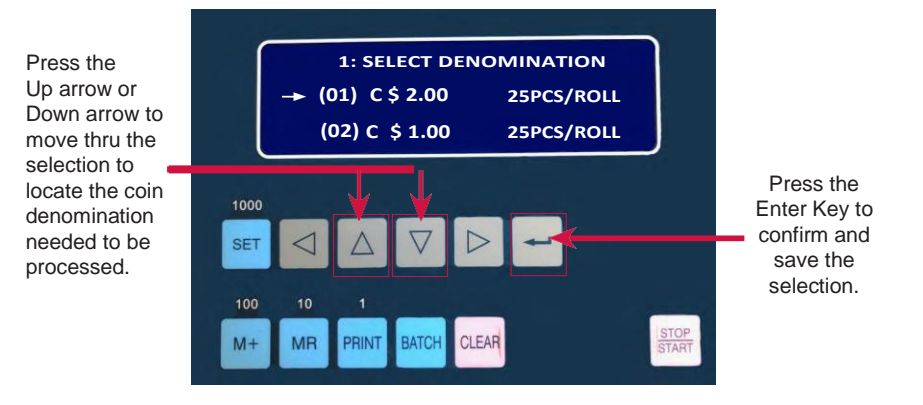

### 2) Adjust Clock Mode:

Pressing the Set key on the Display Panel will take you to the Second option:

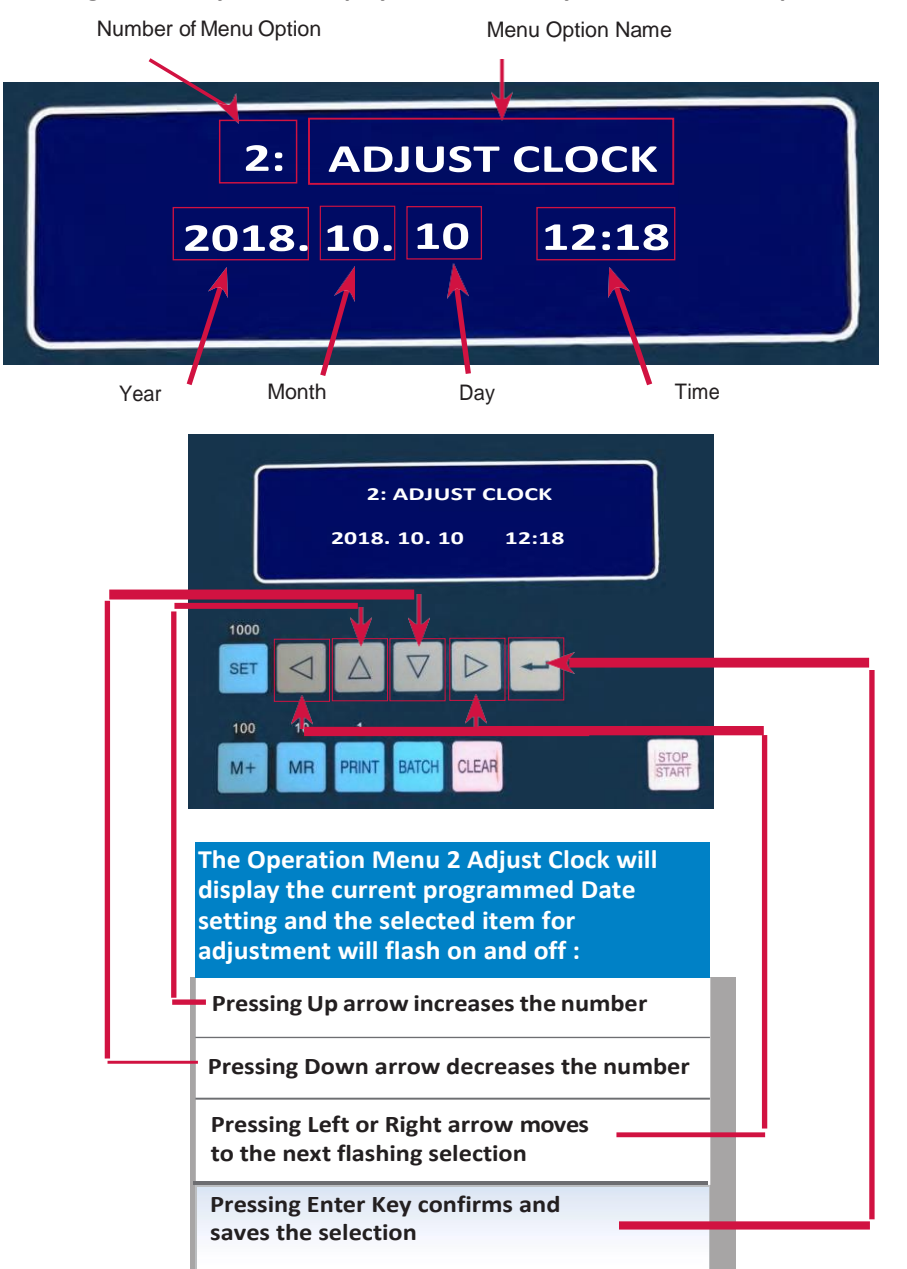

### 3) System Set Mode:

Pressing the Set key on the Display Panel will take you to the Third option:

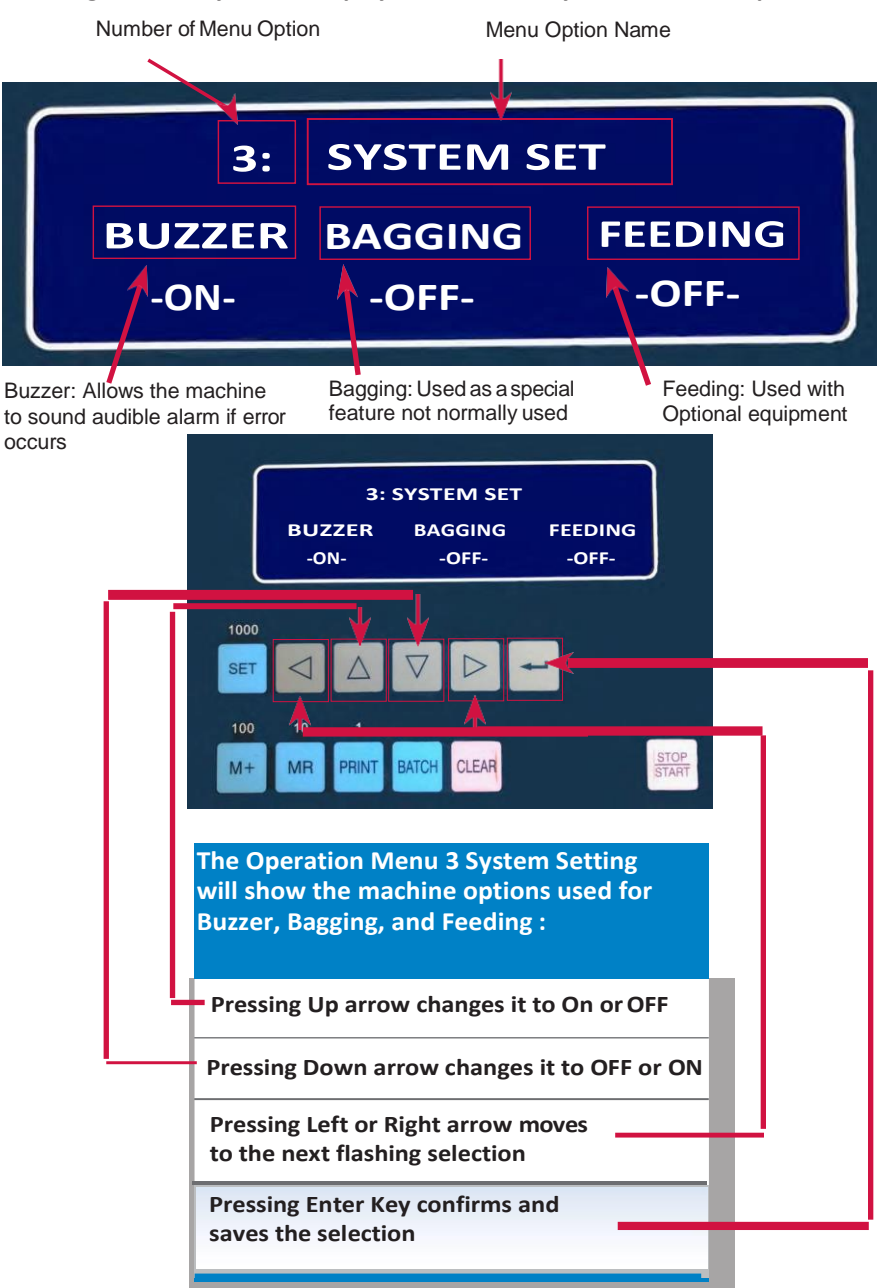

#### 4) System Set Mode:

Pressing the Set key on the Display Panel will take you to the Fourth option:

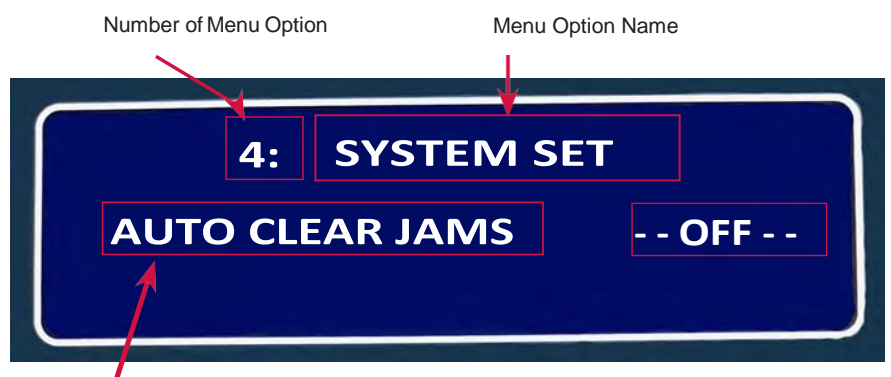

Auto clear fams: Allows the machine to try and clear the jams automatically and send the coins into the loose coin drawer directly if a problem is detected.

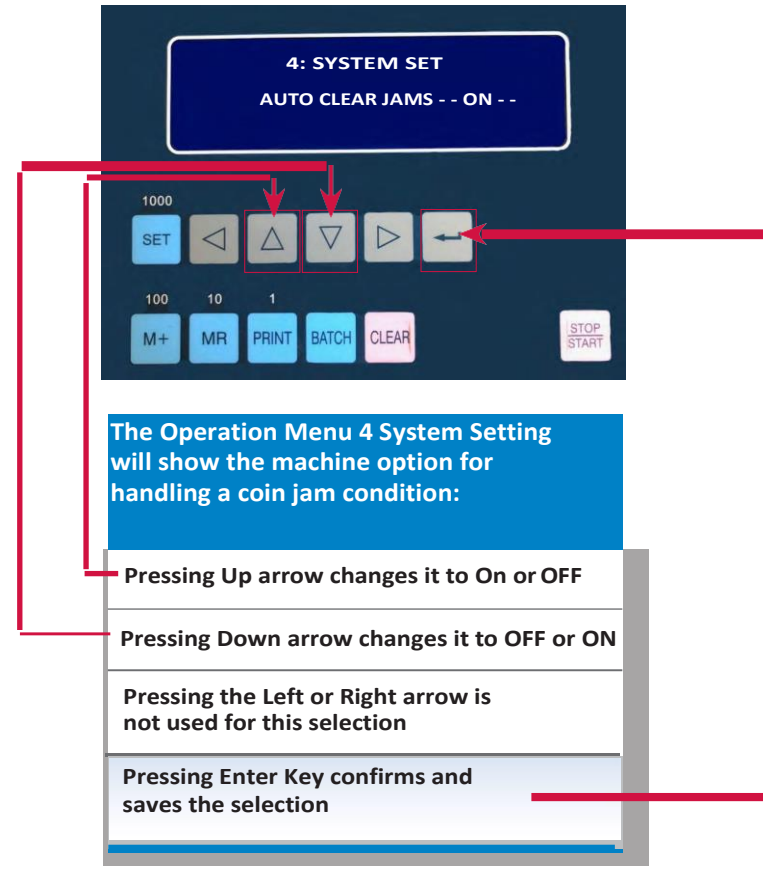

#### Set Batch Mode:

Pressing the Batch key on the Display Panel will take you to the Batch Set option for the current denomination you are counting: All Zero means off.

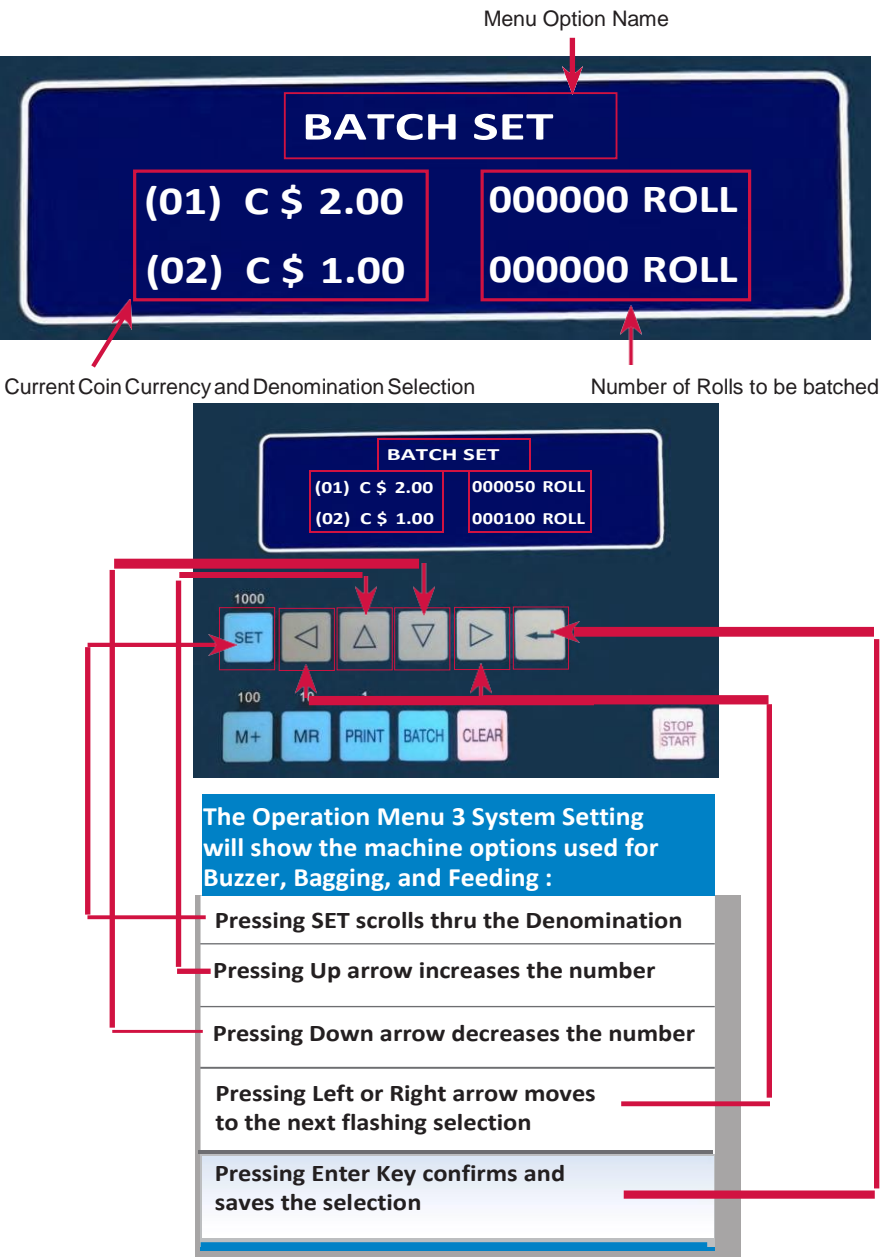

# Paper Roll Installation

Start by placing the paper roll for the denomination onto the table and open the front door.

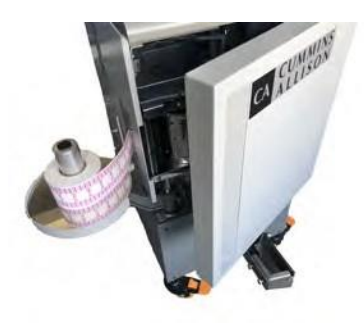

2. Guide the paper as shown:

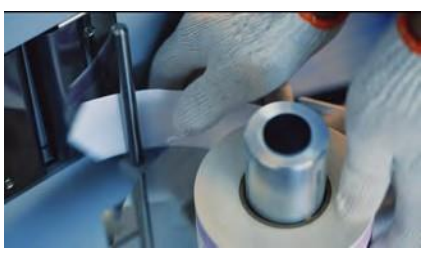

4. Close the feed door to start the paper feeding and Opening it stops the paper feeding

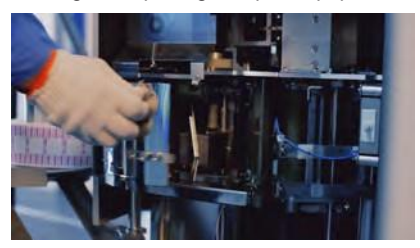

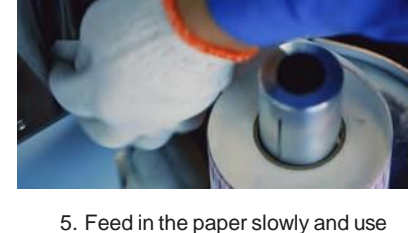

3. Place the paper into the feed rollers:

1. Open the paper door as shown:

5. Feed in the paper slowly and use the cutter to make the end neat

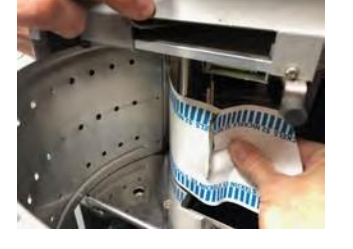

6. Using an Open the door and close the door motion, allow the paper to feed until tearefully. You should ensure the paper is flat against the table and straight along the door as shown:

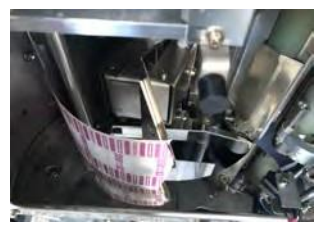

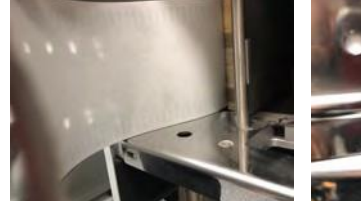

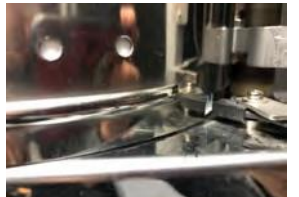

# Operation Tasks:

In this section the counting will begin and operational tasks are explained.

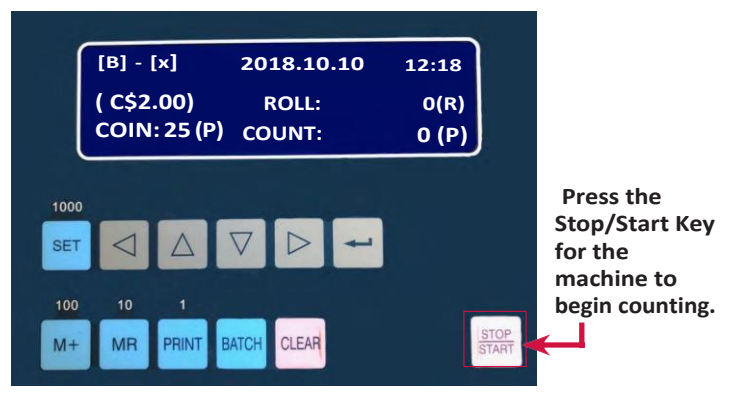

20(R)

STOP

500 (P)

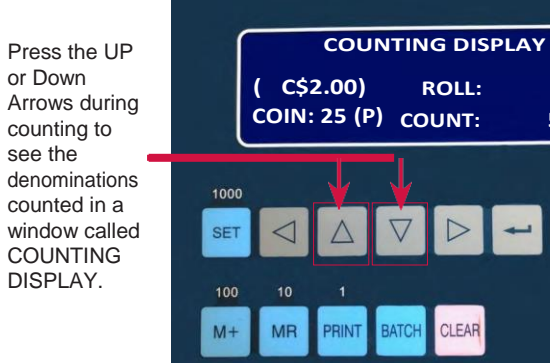

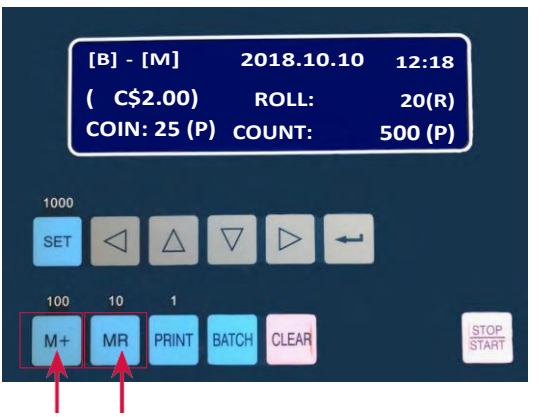

Pressing the M+ key will add the amount into the memory and save it. Pressing the MR key recalls it to the screen.

I. Close the feed door to start the paper

# **Operation Tasks:**

This section outlines operations handled during counting.

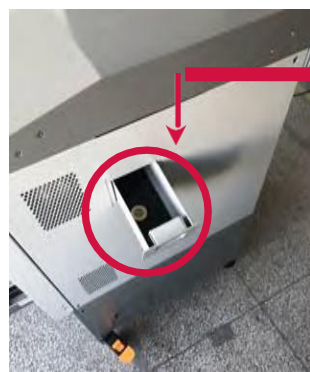

Check the remnant tray for foreign materials or any incorrect coin sorted

> Loose Coin Drawer

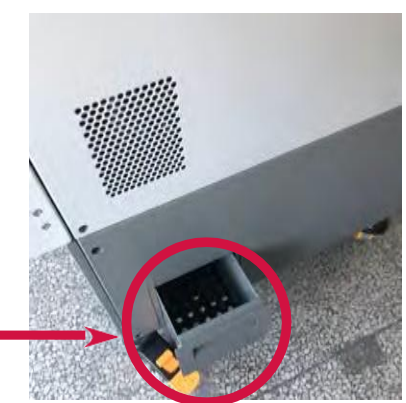

**Clearing a JAM condition:** 

If the machine encounters a jam or stop condition. Pressing the Clear Key will drop the current coin into the Loose coin Bin if there are coins present there.

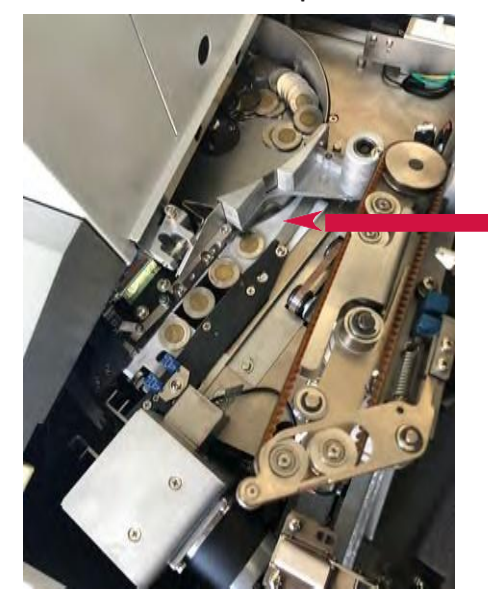

Check the thickness adjustment block and Coin track to ensure the coins are not jammed by objects

Pressing the PRINT KEY will open the shutter manually and drop any coin there into the Loose Coin Drawer.

# Troubleshooting:

In this section will offer some support into solving issues that might occur.

| Errors                          | Possible Reasons                                                                                                    | Correction                                                                                                    |
|---------------------------------|----------------------------------------------------------------------------------------------------|----------------------------------------------------------------------------------------------------|
| COUNTING SENSOR<br>COVERED !    | <ol> <li>Wrong parameters.</li> <li>Coin under sensor.</li> </ol>                                                                                                    | <ol> <li>Correct the parameters,</li> <li>Open the top cover, lift the coin climbing<br/>mechanism, and remove the coins from the<br/>track.</li> </ol>                                                                                                    |
| NO COIN !                       | <ol> <li>No coin in the disk.</li> <li>Disk exit is jammed.</li> <li>Coin track is jammed.</li> <li>Coin climbing belt or the friction triangle belt is broken.</li> <li>The set screw of the disk motor clutch loosens.</li> </ol>                                                                                                    | <ol> <li>Add coins to the disk and press STOP/START<br/>key to continue.</li> <li>Remove some coins and press STOP/START<br/>key to continue.</li> <li>Clear jam and press STOP/START key to<br/>continue</li> <li>Check the belts and replace them if<br/>necessary.</li> <li>Check the screw and tighten it.</li> </ol>                            |
| STEP MOTOR OR<br>SHUTTER ERROR! | <ol> <li>Coin jam when accepting coins.</li> <li>Stacker finger collide with the stacker<br/>ball bearing holder or the shutter plate.</li> <li>The shutter plate cannot be opened or<br/>closed as normal.</li> <li>Coin accepting original point sensor<br/>broken or socket connector falls.</li> <li>The shutter sensor socket connector<br/>error.</li> </ol> | <ol> <li>Remove the jammed coins.</li> <li>Check whether the stacker finger loosens and<br/>tighten the scew.</li> <li>Check whether shutter plate is jammed by<br/>coins and remove the coins if necessary.</li> <li>Check the connectors and test the original<br/>point.</li> <li>Check the connector and test the shutter<br/>sensor.</li> </ol> |
| COIN ROLL GATE JAM !            | <ol> <li>Coin roll gate jam.</li> <li>Connection rod is broken.</li> </ol>                                                                                                    | <ol> <li>Remove the coins from the gate.</li> <li>Check the rod and replace it if necessary.</li> </ol>                                                                                                    |
| PAPER FEED ERROR !              | <ol> <li>Paper is not sent correctly</li> <li>Paper runs out.</li> <li>Paper is jammed by the paper tucker<br/>guide.</li> </ol>                                                                                                    | <ol> <li>Resend paper.</li> <li>Install paper and resend paper.</li> <li>Remove the jammed paper and resend paper</li> </ol>                                                                                                    |
| COIN FEED DOOR<br>OPEN !        | <ol> <li>Coin feed door open.</li> <li>Stopper screw is worn.</li> </ol>                                                                                                    | <ol> <li>Close the door.</li> <li>Check the screw and replace it if necessary.</li> </ol>                                                                                                    |
| UPPER DOOR OPEN!                | Upper door open.                                                                                                    | Close the door.                                                                                                    |
| FRONT DOOR OPEN !               | Front door open.                                                                                                    | Close the door.                                                                                                    |
| COIN DISK DOES NOT<br>TURN!     | <ol> <li>Coin jam stops the disk rotation.</li> <li>Deformed coin or coin jam in front of the<br/>thickness adjustment block.</li> <li>Strue is blown</li> </ol>                                                                                                    | <ol> <li>Clear the jam.</li> <li>Remove the coins.</li> <li>Replace the fuse.</li> </ol>                                                                                                    |

### Troubleshooting Continued:

In this section will offer some support into solving issues that might occur.

| Errors                             | Possible Reasons                                                                                                    | Correction                                                                                                    |
|------------------------------------|----------------------------------------------------------------------------------------------------|----------------------------------------------------------------------------------------------------|
| REMNANT COIN<br>DRAWER MISSING !   | The drawer is not in the right position.                                                                                                    | Close the drawer.                                                                                                    |
| REMNANT COIN<br>DRAWER IS FULL !   | The remnant coin drawer is full with 400 pcs of coins                                                                                                    | Remove the coins and close the drawer.                                                                                                    |
| BATCH STOP !                       | Batch number is arrived.                                                                                                    | Press CLEAR key to return.                                                                                                    |
| MAIN MOTOR DOES<br>NOT WORK !      | <ol> <li>The main cam is jammed by coins or<br/>foreign objects.</li> <li>Main motor broken.</li> <li>The front door micro-switch is not closed.</li> </ol>                             | <ol> <li>Remove the coins or objects.</li> <li>Replace the main motor.</li> <li>Check the switch.</li> </ol>                                                                                 |
| CLOCK MAIN CAM<br>ERROR !          | 1. Main cam sensor broken.                                                                                                    | 1. Replace the sensor                                                                                                    |
|                                    | 2. Main cam springy pin is broken.                                                                                                    | 2. Replace the main cam springy pin.                                                                                                    |
| CLOCK MAIN MOTOR<br>ERROR !        | <ol> <li>Main motor encoder sensor broken.</li> <li>The main motor encoder shakes when<br/>rotating</li> </ol>                                                                          | <ol> <li>Replace the main motor encoder sensor.</li> <li>Adjust the main motor encoder.</li> </ol>                                                                                           |
| THICKNESS<br>ADJUSTMENT NOT OK !   | <ol> <li>Thickness adjusting motor is broken.</li> <li>Thickness measuring sensor is broken.</li> <li>Thickness parameters are not correct.</li> <li>Coins are on the track.</li> </ol> | <ol> <li>Replace the thickness adjusting motor.</li> <li>Replace the thickness measuring sensor.</li> <li>Revise the thickness parameters.</li> <li>Clear the coins on the track.</li> </ol> |
| DIAMETER<br>ADJUSTMENT NOT OK !    | <ol> <li>Diameter adjusting motor is broken.</li> <li>Diameter measuring sensor is broken.</li> <li>Diameter parameters are not correct.</li> <li>Coins are on the track.</li> </ol>    | <ol> <li>Replace the diameter adjusting motor.</li> <li>Replace the diameter measuring sensor.</li> <li>Revise the diameter parameters.</li> <li>Clear the coins from the track.</li> </ol>  |
| HEIGHT ADJUSTMENT<br>NOT OK !      | <ol> <li>Height adjusting motor is broken.</li> <li>Height measuring sensor is broken.</li> <li>Height parameters are not correct.</li> </ol>                                           | <ol> <li>Replace the height adjusting motor.</li> <li>Replace the height measuring sensor.</li> <li>Revise the parameters.</li> </ol>                                                        |
| PUT SLIDE TO WRAP<br>POSITION! (*) | The slide is not in the wrap position.                                                                                                    | Put slide to wrap position.                                                                                                    |
| PUT SLIDE TOBAG<br>POSITION! (*)   | The slide is not in the bag position.                                                                                                    | Put slide to bag position.                                                                                                    |

### Daily Cleaning Procedures for the Jet Wrap

#### **Recommended Cleaning Materials**

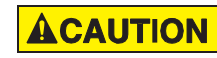

Simple Green, the recommended cleaning agent, can be an eye irritant. Avoid eye contact.

If eye contact occurs, flush eye(s) with cool water for 5 minutes – remove contact lenses if present – continue flushing eye(s) with cool water for 15 more minutes. If irritation persists, consult physician.

Individuals with sensitive skin should rinse hands after using.

• Microfiber towels. (Part number: 022-2223-00.)

A dry or pre-moistened microfiber towel may be used.

If using Simple Green concentrate, dilute to: 1 ounce of Simple Green per 8 ounces of water. For material-safety-data sheets, see simplegreen.com.

#### **Daily Cleaning**

- 1. Wipe the display with a dry or pre-moistened microfiber towel.
- 2. Wipe the exterior surfaces with a dry or pre-moistened microfiber towel.
- 3. Use a brush or vacuum to remove debris and excess dust from the machine.